## **Stanford 10 Lockdown Browser Instructions**

- 1. Visit the **Program Workshop** page. (It is not necessary to log in.)
- 2. Click Download Secure Browser.

| Learning Assessment Online                             |                                                                                                    |      |
|--------------------------------------------------------|----------------------------------------------------------------------------------------------------|------|
|                                                        | Check Readiness Download Secure Browser Frequently Asked Questions Contact Sup                                                                                                    | port |
| Email<br>Password<br>©<br>Login <u>Reset Password?</u> | Stanford Achievement Test Series - Tenth Edition           The online version of the Stanford Achievement Test Series - the leading standard in divievement testing for more than 60 years - allows for automated capture of student responses and real-time reporting and scoring, providing immediate relative distingtes and pain effective instruction. With Stanford to Online, school administrators can more easily obtain data to evaluate progress toward meeting educational atandards set forth by the No Child Left Behind Act, as well as other national and state standards. More           Stanford Conservation         Stanford Conservational Standards well wells.           Stanford Standards         More           Stanford Conservational standards wells.         Stanford Left Behind Act, as well as other national and state standards. More           Stanford Conservational Standards         More           Stanford Conservational Standards         More           Stanford Conservational Standards         More           Stanford Conservational Standards         More | t    |
|                                                        | Aprenda 3<br>Aprenda 3 measures the academic achievement of K–12 Spanish-speaking students<br>in their native language. Modeled after Stanford 10 and developed with Latino<br>educators, Aprenda 3 offers the highest quality, most culturally inclusive Spanish-<br>language test of academic standards. More<br>Aprenda 3 – Sample Test                                                                                                    | t    |

- 3. If you see an option to Link This Device to Your Institution, click Skip This Step.
- 4. Click the Download button. The browser should default to your operating system (Mac or Windows).

|                                                 |                                                                                                    | Return |
|-------------------------------------------------|----------------------------------------------------------------------------------------------------|--------|
| Currently identified as:<br>Anonymous<br>Change | Download Secure Browser                                                                                                    |        |
|                                                 | SHOWALL PLATFORMS                                                                                                    |        |
|                                                 | Secure Browser for Windows                                                                                                    |        |
|                                                 | The Windows Secure Browser is a locked-down version of an internet browser that prohibits access to other applications during testing.<br>This Secure Browser does not need to be installed and can be run from a network drive, allowing it to be used from multiple computers.<br>Administrative privileges are not required to run the Secure Browser.                                                                                                    |        |
|                                                 | Download on Windows         1. Select the Download button located underneath these instructions.         2. Depending on your browser settings, the Secure Browser file will download in one of the following ways: <ul> <li>The file will automatically download to the default location, typically your desktop or Downloads folder.</li> <li>You will be prompted to run or save the file. Select Save. The file will download to the default location.</li> </ul> <li>Double-click the Secure Browser icon or file name to open the Secure Browser.</li> <li>You may receive the following Security Warning: "Do you want to run this file?" Select Run.</li> |        |

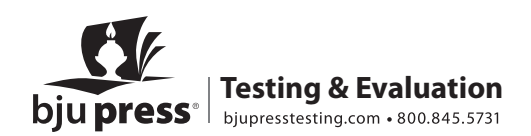

5. Drag the file from your browser to your desktop.

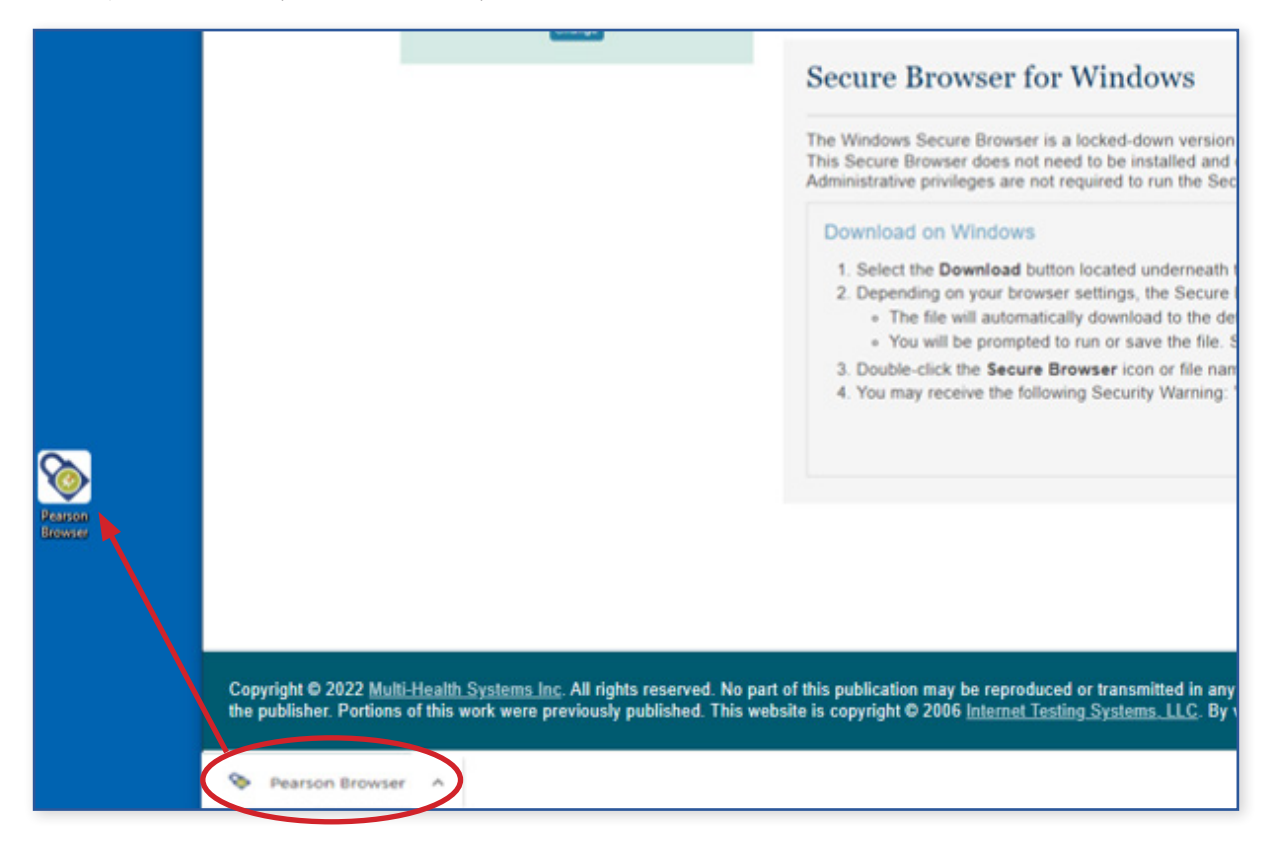

6. The browser will be named Pearson Browser, but it may be helpful to save your browser as "Stanford 10 Online."

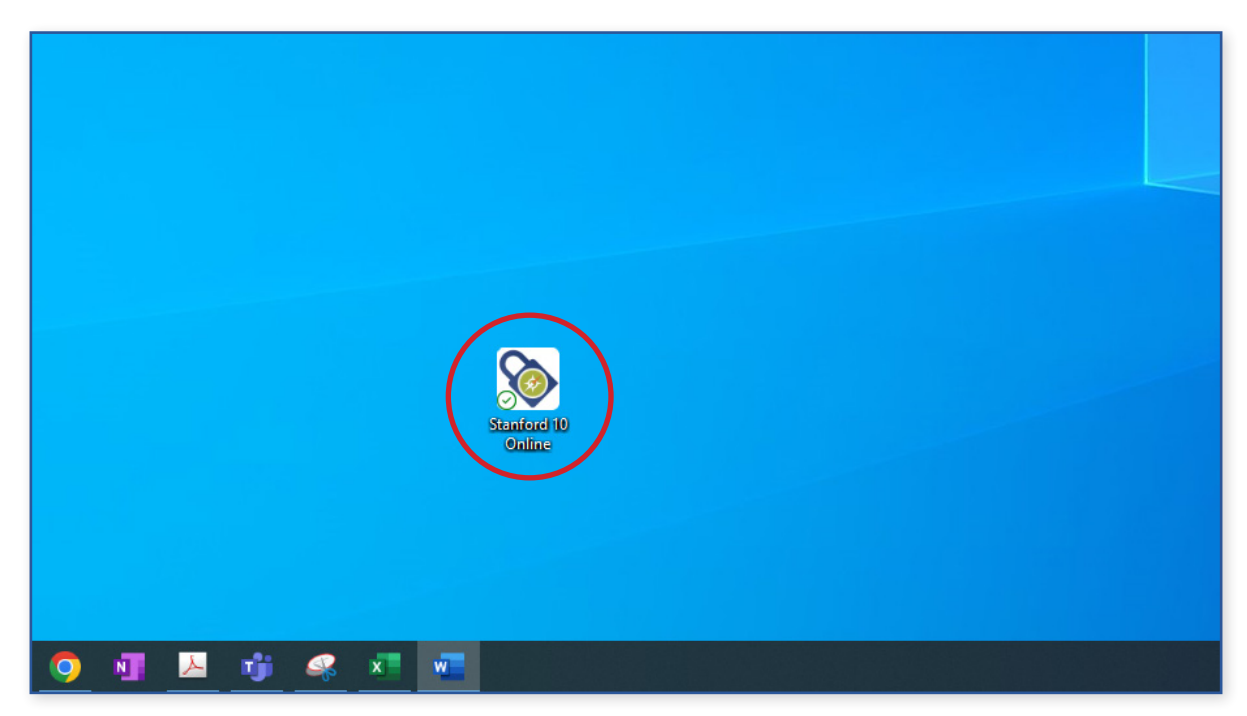

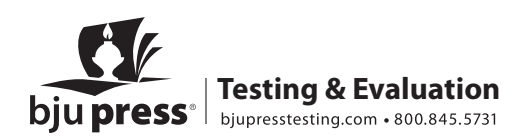

7. Launch the browser on test day and enter the Session Number. You will receive the Session Number by email by 9 am Eastern on each test day.

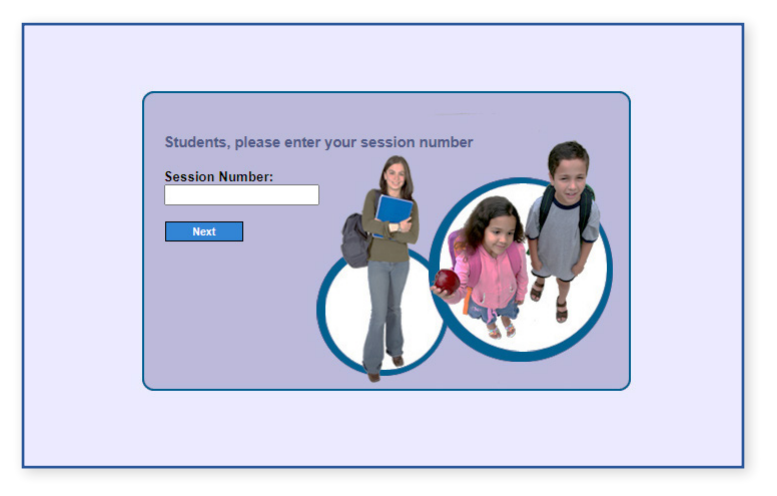

8. Use the **right side** of the next screen to enter the proper information in the Student ID and First Name fields.

|  | Login using:<br>Name and Birthday<br>First Name:<br>Last Name:<br>Birthday:<br>Month V Day V | Student ID and Name   Student ID:   First Name:   OR     Login |
|--|----------------------------------------------------------------------------------------------|----------------------------------------------------------------|
|--|----------------------------------------------------------------------------------------------|----------------------------------------------------------------|

9. Repeat Steps 7 and 8 for each subtest.

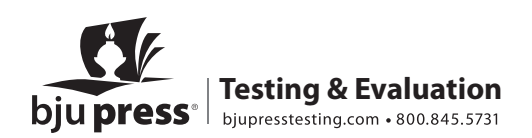